### 第31回日本耳科学会総会・学術講演会

### 参加者向け Zoomインストールマニュアル

第31回日本耳科学会総会・学術講演会

# Zoomのインストール (PC)

- 1. Zoomの公式ウェブサイトからダウンロード
  - ご自身がお持ちの端末に対応したものをインストールしてください。 https://zoom.us/download#client\_4meeting
- 上記URLにアクセスし、
   「ミーティング用Zoomクライアント」からダウンロードして ください。

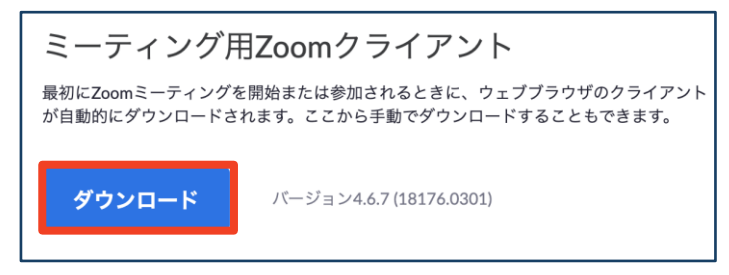

 ダウンロードされたファイルをダブルクリックすると、アプ リのインストールが始まります。

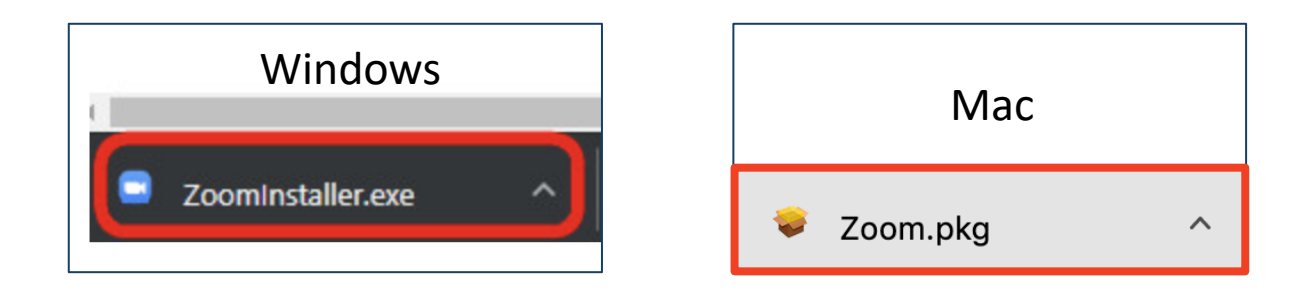

③ サインイン画面が表示されたらインストール完了です。

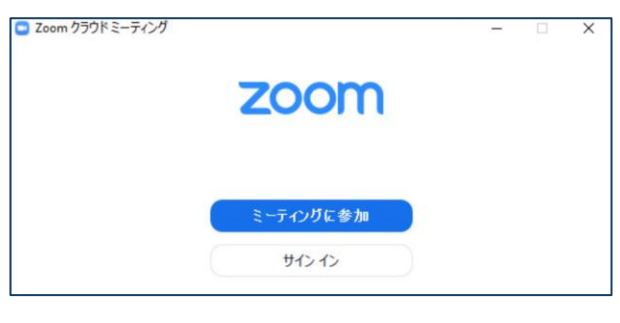

### ※必ず最新版を利用ください

# Zoomのインストール (PC)

2. アカウントの取得

インストール後、アカウントを取得してください。

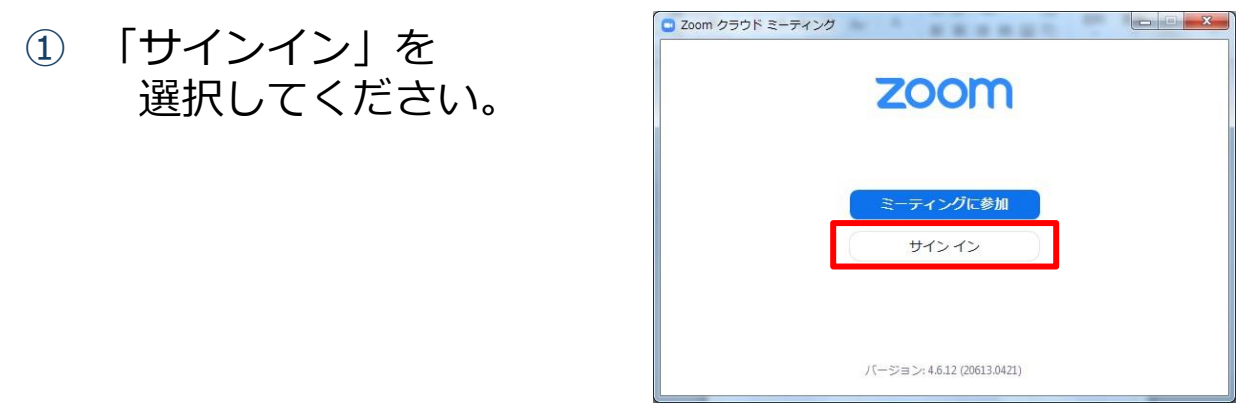

 (2) 「無料サインアップ」を選択し、メールアドレスを登録して ください。

| Zoom クラウド ミーティング                             |                   |
|----------------------------------------------|-------------------|
| サインイン                                        |                   |
| (メールを入力                                      | SSO でサインイン        |
| パスワードを入力 お忘れですかりまたは                          | G Google でサインイン   |
| <ul> <li>次でのサインインを</li> <li>サインイン</li> </ul> | f Facebook でサインイン |
|                                              |                   |
| く戻る                                          | 無料でサインアップ         |

 ③ 登録したメールアドレス宛にメールアドレスの認証確認メー ルが届くので、「アクティブなアカウント」をクリックし、 認証してください。

| zoom       |                           | サインイン    |
|------------|---------------------------|----------|
| こんにちは      |                           |          |
| Zoomへのサインア | ップありがとうございます!             |          |
| アカウントを開くほ  | こは下記のボタンをクリックしてメールアドレスの認証 | をしてください: |
|            | アクティブなアカウント               |          |
| 上記のボタンが利用  | できなければ、こちらをブラウザに張り付けてくださ  | U):      |
|            |                           |          |

第31回日本耳科学会総会・学術講演会

# Zoomのインストール (PC)

④ アカウントの作成

「アカウント情報」で姓名、パスワードを入力し、アカウント登 録を完了してください。

※「仲間を招待」は「手順をスキップする」でOK

| <ul> <li>「アカウント情報」を入力する際は</li> <li>「名」に苗字、「姓」に名前で入力してください。</li> <li>(例:名=慈恵、姓=太郎)</li> <li>※Zoomは国際表記で姓名が逆に表示されます。</li> </ul> |  |  |  |  |
|----------------------------------------------------------------------------------------------------|--|--|--|--|
| Zoomへようこそ                                                                                                    |  |  |  |  |
| こんにちは、 アカウントが作成されました。続けるには氏名を入力 してパスワードを作成してください。                                                                             |  |  |  |  |
| 名                                                                                                    |  |  |  |  |
| 姓                                                                                                    |  |  |  |  |
| パスワード                                                                                                    |  |  |  |  |
| パスワードを確認する                                                                                                    |  |  |  |  |
| サインアップすることで、プライバシー方針およびサービス規約にに同意し<br>たことになります。                                                                               |  |  |  |  |
| 続ける                                                                                                    |  |  |  |  |

Zoomのインストール (スマートフォン・タブレット)

#### ※スマートフォン等での視聴も可能ですが、 学会ではPCでの視聴を お勧めしております

Zoomのウェブサイト
 <u>https://zoom.us/download#client\_4meeting</u>
 よりご自身がお持ちの端末に対応したものをインストール
 してください。

下記QRコードからもダウンロードいただけます。

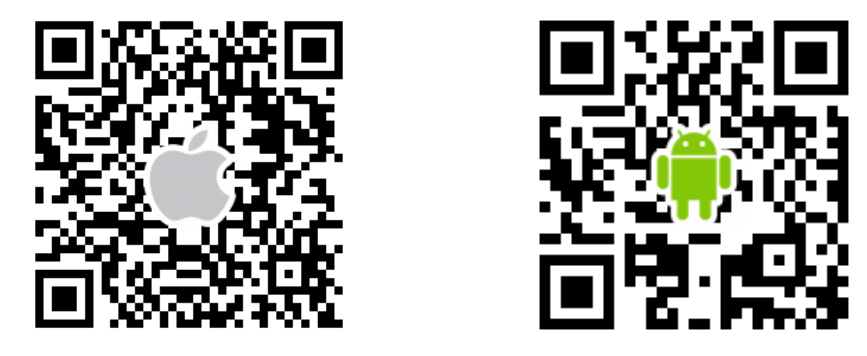

◆サインイン画面が表示されたらインストール完了です。

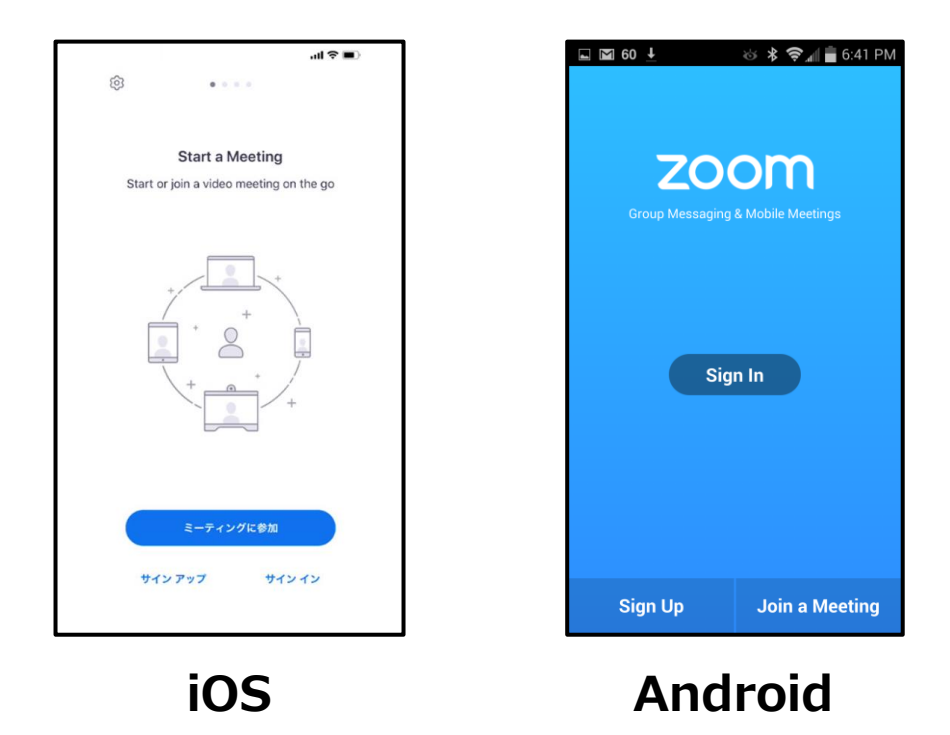

※必ず最新版を利用ください第

第31回日本耳科学会総会・学術講演会

Zoomのインストール (スマートフォン・タブレット)

アカウントの取得
 インストール後、アカウントを取得してください。

|                                                            | 💷 docomo 🗢                                                                                                    | 10:34               | @ 🕫 🤨 63% 🔳 · |
|------------------------------------------------------------|----------------------------------------------------------------------------------------------------|---------------------|---------------|
| Start a Meeting<br>Start or join a video meeting on the go | キャンセル                                                                                                    | サイン アップ             | サイン アップ       |
| +                                                          |                                                                                                    | メール アドレス            |               |
|                                                            |                                                                                                    | 名                   |               |
|                                                            |                                                                                                    | 姓                   |               |
| +                                                          | ○ サービス                                                                                                    | 利用規約に同意しま           | व             |
|                                                            | 0 1/10                                                                                                    | 13/13/20191-13/2019 |               |
| • • • •                                                    |                                                                                                    |                     |               |
| ティングに参加                                                    |                                                                                                    |                     |               |
| yプ サイン イン                                                  |                                                                                                    |                     |               |
|                                                            |                                                                                                    |                     |               |
|                                                            | とうしていていていていていていていていてい しんしょう しんしょう しんしょ しんしょ | +                   |               |
|                                                            |                                                                                                    | ♪<br>」してくださ         | <u>ึ</u> ม.   |
| 名=慈恵、姓=                                                    | =太郎)                                                                                                    |                     |               |
|                                                            |                                                                                                    |                     |               |
|                                                            |                                                                                                    |                     |               |

Zoomのインストール (スマートフォン・タブレット)

2. アカウントの取得 インストール後、アカウントを取得してください。

③登録したメールアドレス宛に メールアドレスの認証確認 メールが届くので、「アク ティブなアカウント」を クリックし、認証してください。

- ④「アカウント情報」で
   姓名、パスワードを入力し、
   アカウント登録を完了して
   ください。
   ※「仲間を招待」は
  - 「手順をスキップする」でOK

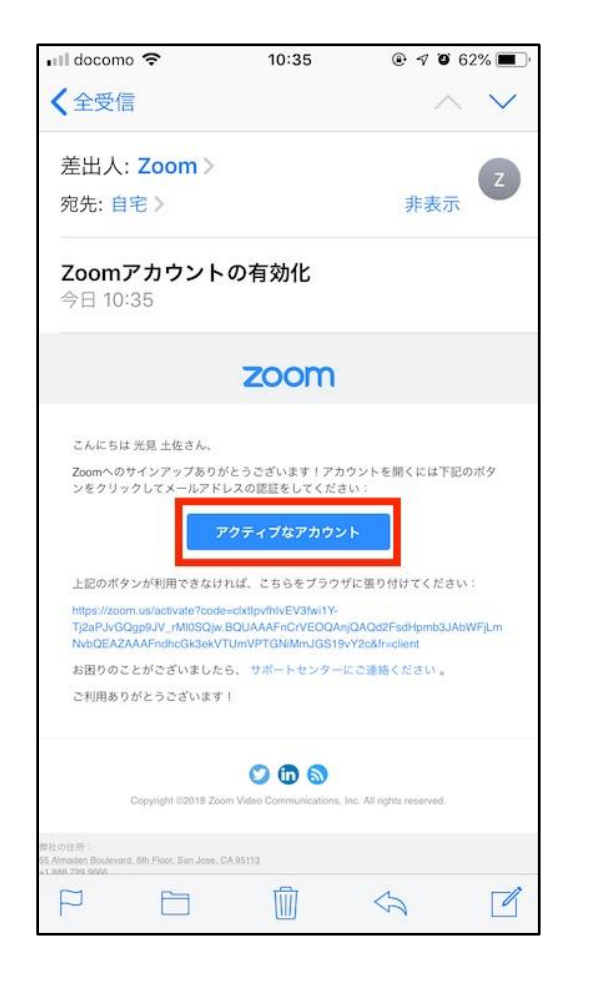

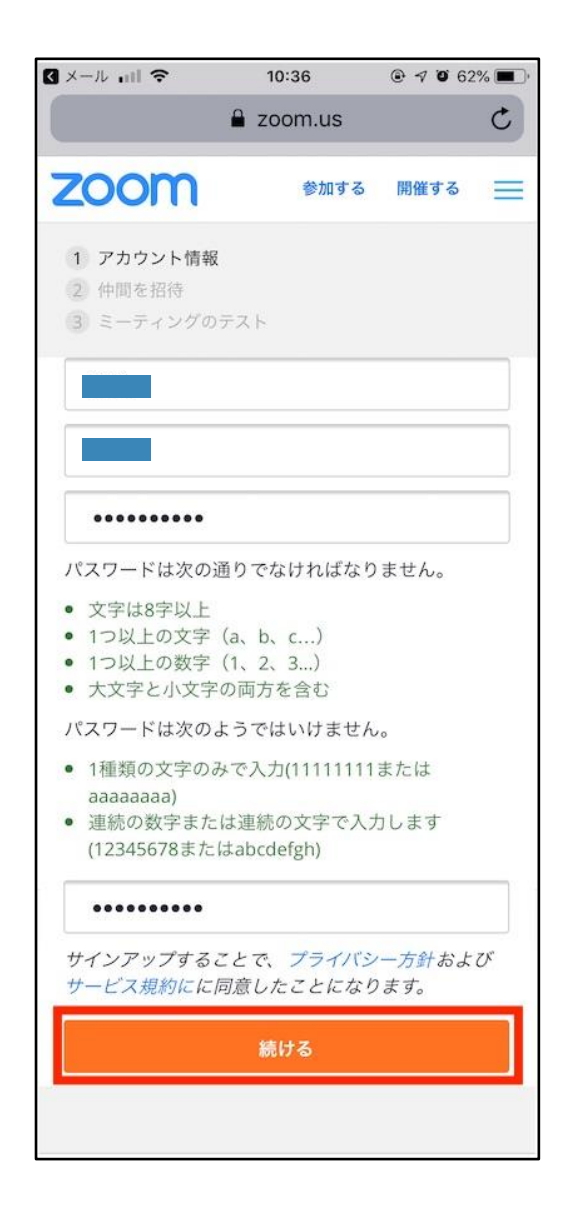